# 2021(令和3)年度前学期 北翔大学 受講の心得 ver.1(0407)

学習支援オフィス

- 目次(項目をタップするとジャンプします)
- 1. 講義時間について
  - (1) 講義時間 (2) 余裕を持った移動について
- 2. 受講登録と授業方式の確認
  - (1) 受講登録について (2) 授業方式の確認
  - (3) 講義期間途中の授業方法変更
- 3. 対面授業における受講の心得
  - (1) 体調の管理 (2) 感染予防の基本行動
  - (3) 物を介した感染の予防 (4) 座席の指定
  - (5) 寒さ対策(6) 消毒の協力
- 4. 対面授業に不安のある場合
  - (1) 持病などが理由の場合
  - (2) その他の配慮を必要とする場合
  - (3) 学習に関するサポート
- 5. 遠隔授業における受講の心得
  - (1) 初回講義の確認 (2) 講義資料の入手方法
  - (3) 受講時間について (4) 課題の提出
  - (5) 受講時のネットワークの不具合対応
  - (6) 課題提出時のネットワークの不具合対応
  - (7) 授業担当教員との連絡方法
  - (8) 講義資料等の取り扱いについて
- 6. 受講環境の整備
  - (1) 端末の準備 (2) Microsoft Office のインストール
  - (3) インターネット環境 (4) ポータルサイトの使用方法
  - (5) Teams の使用方法 (6) 大学公式メールアドレスの設定
  - (7) メール連絡の基本的ルール
- 7. 遠隔授業と健康

【参考】本学で実施する授業方法の種類

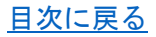

- 1. 講義時間について
- (1) 講義時間

通勤・通学ラッシュを避けて、令和2年度後 学期より、以下のように講義時間を変更してい ます。確認してください。

| 1講目  |   | 9 | : | 2 | 0~ | · 1 | 0 | : | 5 | 0 |
|------|---|---|---|---|----|-----|---|---|---|---|
| 2講目  | 1 | 1 | : | 0 | 0~ | • 1 | 2 | : | З | 0 |
| 昼休み  | 1 | 2 | : | 3 | 0~ | • 1 | З | : | 2 | 0 |
| 3講目  | 1 | З | : | 2 | 0~ | • 1 | 4 | : | 5 | 0 |
| 4 講目 | 1 | 5 | : | 0 | 0~ | • 1 | 6 | : | З | 0 |
| 5講目  | 1 | 6 | : | 4 | 0~ | • 1 | 8 | : | 1 | 0 |
| 6講目  | 1 | 8 | : | 2 | 0~ | • 1 | 9 | : | 5 | 0 |

<sup>\*1</sup>講義の時間は、90分間です。また、大学院では、上記講 義時間外の授業が設定されることもあります。

# (2) 余裕を持った移動について

対面授業では、手指消毒等のため玄関や教室 入り口周辺が混み合う可能性があります。余裕 をもって行動し、早めに教室に入るようにして ください。

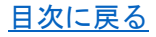

- 2. 受講登録と授業方式の確認
- (1) 受講登録について
  - 【受講登録期間】

4月9日(金)~4月15日(木)17:00 【登録確認期間】

4月26日(月)~5月7日(金)17:00 登録内容は、登録期間内と登録確認期間に何度 も変更ができます。ただし、登録確認期間に新 規に科目を追加登録した場合、その科目の講 義連絡は期間終了後にその内容が反映された 後でないと確認できません。

(2) 授業方式の確認

レベル1での対面授業か遠隔授業かについて は、時間割に記載されています。レベル2の場 合は大学HPやポータルサイトで発表されま すので、事前に確認するようにしてください。

(3) 講義期間途中の授業方法変更

レベルの移行に伴い、科目によっては授業方 法が途中で変わる場合があります。ポータルサ イトや、講義担当教員からの案内は必ず確認す るようにしてください。

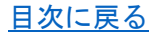

# 3. 対面授業における受講の心得

#### (1) 体調の管理

毎日の検温を行い、発熱や風邪症状のある場合 は無理せず休んでください。受講中に具合が 悪くなった時は、すぐに申し出てください。

## (2) 感染予防の基本行動

学内ではマスクを必ず着用し、講義の前後には 手指消毒をしてください。

## (3) 物を介した感染の予防

Pit を使用する際は、学生証を読み取り部に接 触させずに使用してください(学生証を財布 などに入れている場合は出して使用してくだ さい)。また、学生同士での物の貸し借りや、 接触は避けてください。

## (4) 座席の指定

感染者が出た際にすみやかに濃厚接触者を特定し、休校措置や消毒作業を行うため、講義の際は必ず指定された席に座ってください。

#### (5) 寒さ対策

換気による気温低下に備えた服装や、ひざ掛け などを準備してください。

## (6) 消毒の協力

学内では消毒キットを常時携帯し、使用した 机等の消毒作業に協力してください。

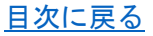

4. 対面授業に不安のある場合

# (1) 持病などが理由の場合

#### 1)指導教員への相談

新型コロナウィルス感染拡大に伴い、持病な どの理由で対面授業に不安がある方は、指導教 員に遠慮なく相談してください。

#### ② 遠隔授業対応の申請

指導教員と相談の結果、対面授業を遠隔にて 受講を希望する場合は、学習支援オフィスより 指定の申請用紙を受け取り、必要事項を記入し て指導教員に提出してください。

※対面授業で実施される講義を遠隔で受講する際には、授業 の様子をリアルタイムで中継したものや、録画した映像で受 講することになりますので、90 分オンラインで受講すること になる場合があることをご理解ください。

## (2) その他の配慮を必要とする場合

障害や精神疾患など、新型コロナウィルスと関 わらない理由での配慮が必要な学生は、指導 教員や特別サポートルームに相談してください。

## (3) 学習に関するサポート

学習内容に関する相談や支援が必要な学生に 対し、学習サポート教室をオンラインで開催す る予定です。詳しくは学習支援オフィスに問い 合わせください。

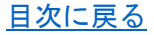

# 5. 遠隔授業における受講の心得

#### 初回講義の確認

受講登録した科目については、初回講義前にポ ータルサイトより講義連絡が届きますので、 受講の仕方など必ず確認してください。メー ル転送の設定をしておくと、メールにて講義 連絡を確認することができます。

#### (2) 講義資料の入手方法

授業で使用する講義資料や、オンデマンド授 業の動画を入手する方法については、講義連絡 で行うことになっています。しかし、2回目以 降は講義によって異なりますので教員の指示 に従ってください。

また、講義資料等のダウンロードは、WiFi が 繋がっている場所で行い、データ使用量抑制に 努めてください。

# (3) 受講時間について

遠隔授業は、原則正規の講義時間での受講を 心がけてください。機器の不調で接続できない 時は、時間をおいて再接続してください。

#### (4) 課題の提出

課題の提出方法や提出期限は講義毎に異な ります。期限に余裕がある講義でも、課題が複 数溜まり、提出できなくなることもあります。 後回しにせずに早めの提出を心がけましょう。

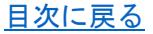

# (5) 受講時のネットワークの不具合対応

通信環境の不具合が発生し、遠隔授業を受講 できなくなった場合は、講義担当教員のメール や Teams のチャットにてすぐに連絡してくだ さい。それもできない時は、学習支援オフィス に電話にて連絡を入れてください。

# (6) 課題提出時のネットワークの不具合対応

課題の提出がうまくできない場合は提出期 限内に講義担当教員に連絡してください。受講 の心得として、提出期限に余裕を持って課題提 出をすることが大切です。うまく連絡が取れな い場合は、学習支援オフィスに電話やメールで 問い合わせてください。問い合わせや連絡がな く、期限内に提出等が確認できない時は欠席と なります。

# (7) 授業担当教員との連絡方法

授業を担当する教員に連絡を取る方法を、講 義資料等で必ず確認してください。メールアド レスがわからない場合は Teams のチャット機 能を使うことで個別に連絡を取ることができ ます。その際は学生番号と所属、氏名、問い合 わせをする科目について明記してください。

## (8) 講義資料等の取扱いについて

講義で配布される資料等の教材は、それを作 成した教員等の著作権が保護されています。ま

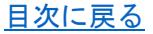

たオンライン授業等における教員や学生の画 像は、<u>肖像権やプライバシーの権利</u>で保護され ています。

【やってはいけないことの具体例】

以下の行為や類推される行為を禁止します。 ○教員の許可なく授業の録画・録音・スクリー

ンショットする。

- ○講義資料等を第三者に提供したり、SNS 等で 拡散したりする。
- ○講義資料の改ざんおよび変更をする。
- ○他人の映った画像データの取得、SNS 上での 公開また他人に譲渡する。
- ○遠隔授業や講義資料へのアクセス方法(リン

ク、URL、ID やパスワード)を無断で公開する。 ○ポータルサイトの ID やパスワードを第三者 に教える。

○Teams のチャット等への教員や学生の書き 込み内容を SNS 等で拡散する。

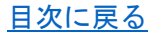

# 6. 受講環境の整備

本学の遠隔授業では、主に「北翔大学ポータ ルサイト」と「Microsoft Teams」を使用しま す。担当教員によっては「Zoom」などの他のシ ステムを併用することもあります。快適に遠隔 授業を受講するために、可能な限り以下の準備 を行ってください。

#### (1) 端末の準備

遠隔授業はスマートフォンでも受講はでき ますが、画面が小さいうえに、操作ミスなども あり得ますので、パソコンやタブレット等で受 講することを推奨します。

また、使用する端末は、インターネットが確 実に使用できる状態にしておいてください。同 時双方向型の遠隔授業も想定されるため、カメ ラやマイク、イヤホンなどが使用できるかどう かについても確認してください。

(2) Microsoft Office のインストール

講義の中には Word や Excel を使用する科目 がありますが、購入する必要はありません。ポ ータルサイトから Microsoft Office をインス トールできます。うまくできない時は FD 支援 オフィスに相談してください。

# (3) インターネット環境

自宅などの適切な環境で受講できるよう、

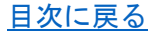

インターネット回線の契約内容を確認してく ださい。光回線などの常時接続ができる定額制 のインターネット通信を確保することを推奨 します。

また、ポーダブル WiFi や、携帯電話の回線で 受講しても構いませんが、データ使用量に応じ て利用料金が高額になることや、1日のデータ 使用量制限がかかり、速度制限により受講でき なくなる恐れがあるので注意してください。

## (4) ポータルサイトの使用方法

多くの講義連絡が、ポータルサイトで行われ ます。受講の際に慌てることのないよう、あら かじめ使用方法を確認しておいてください。特 に課題の受け取り方や提出方法については確 認をしてください。

なお、受講登録していない科目の課題は、講 義連絡の検索から見ることができます。講義の 1・2週目や、講義連絡が見つからないような時 に活用してください。うまく見つけることがで きない時は学習支援オフィスに連絡してくだ さい。

【Link】 ポータルサイト使用マニュアル

# (5) Teams の使用方法

Microsoft Teams では、科目ごとに作られた 「チーム」内でコミュニケーションやデータの 受け取り、課題の提出、双方向授業などができ

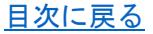

ます。 事前にアプリをインストールしておいて ください。

科目ごとに設定された「チーム」には、教員 が学生を追加する方法と、学生がチームコード を入力して参加する方法があります。教員が追 加した場合は、Teamsのアプリを開けば自動的 にチーム名が表示されます。

スマートフォンの Teams アプリで授業担当 教員が示したチームコードを入力して科目ご との「チーム」に参加するための方法と、課題 の受け取り・提出方法の基礎についてマニュア ルは次のリンクから見ることができます。

【Link】 Teams のチーム参加方法

【Link】 Teams の講義課題提出方法

# (6) 大学公式メールアドレスの設定

ポータルサイトだけでなく、PC やスマホの メールアプリで大学公式のメールアドレス(学 生番号@wm.hokusho-u.ac.jp)宛のメールを受 け取れるよう、設定しておいてください。また、 ポータルサイトからのメールが迷惑メールフ ォルダなどに入っていないか、こまめに確認す るようにしてください。

# (7) メール連絡の基本的ルール

授業担当者や、学習支援オフィスへメールに て問い合わせをする際は、原則大学公式のメー ル(学生番号@wm.hokusho-u.ac.jp)を使用し

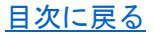

てください。その際は、必ず「件名」を記載し、 本文に所属と氏名を記載すること。教員に個別 に連絡を取る時は、深夜や早朝に連絡をするこ とのないよう気をつけてください。概ね 19:00 ~7:00 は避けたほうが良いでしょう。

#### 7. 遠隔授業と健康

遠隔授業にてパソコンやスマートフォンを 長時間利用していると、姿勢が悪くなり肩こり などのさまざまな症状が出てきます。たとえば、 スマートフォンを机の上に置いて上からのぞ き込む姿勢は、確実に首を痛めます。こうなら ないように姿勢に注意しましょう。本を数冊重 ねてその上にスマホスタンドを使って斜めに 置いたり、クリップホルダーを利用したりして、 視線を上にあげましょう。疲れを感じたら、適 宜ストレッチなどで体をいたわりましょう。

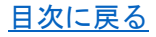

# 【参考】本学で実施する授業方法の種類

本学で実施する授業の形態を説明します。

## (1) 対面授業

通常の教室で行う授業形態。面接授業と呼ば れることもある。

#### (2) 遠隔授業

インターネット上の環境で実施する授業。本 学では次の3形態に分類している。

【テキスト授業】

教員は講義内容をまとめた文書(講義資料) を作成・配信し、学生はダウンロードした文書 をもとに自習(受講)し、課題などに取り組む。

【オンデマンド授業】

教員は講義の動画を作成・配信し、学生はオ ンラインもしくはダウンロードした動画を視 聴(受講)し、課題などに取り組む。

【双方向授業】

教員と学生は同時にネットワークに接続し、 双方向で映像や資料、会話や議論などのやりと りをしながら講義を実施する。

## (3) ハイブリッド授業

対面授業の受講人数を減らし、対面授業と同 時に遠隔授業を実施する授業形態。遠隔部分の 配信方法は授業によって異なる。

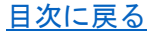